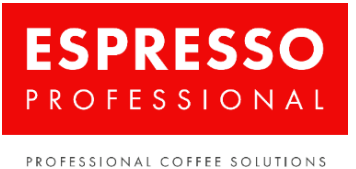

# Změna obrázků – Dr. Coffee Coffeebreak

## 1. Vstup do menu pro změnu loga a obrázků (Business nastavení):

- 1) Vstupte na úvodní obrazovku.
- 2) Zapojte USB disk.
- 3) Stiskněte ikonu tří horizontálních čar pod sebou (≡) v levém horním rohu obrazovky.
- 4) Zvolte možnost "Menu obsluhy".
- 5) Zadejte heslo 1809 a potvrďte.
- 6) V levém panelu s nabídkou zvolte možnost "Nastavení údržby".
- 7) Zapojte USB disk.
- 8) Na obrazovce zvolte "Business nastavení".

## 1.1. Změna loga:

V menu "Business nastavení" stiskněte obrázek loga ("logo change") → zvolte, který obrázek má být novým logem

→ restartujte kávovar → nyní se zobrazuje zvolené logo.

#### Podmínky:

- Obrázek musí mít velikost 250x48 pixelů a musí být v PNG formátu.
- V názvu souboru obrázku nesmí být žádné symboly, pouze běžná písmena bez interpunkce a čísla.
- Obrázek musí být uložen v kořenovém adresáři USB disku (nesmí být v žádné složce).
- USB Disk musí být formátován na FAT nebo FAT32.
- Obrázek nesmí být větší než 100 KB

## 1.2. Změna úvodního obrázku (zobrazí se při startu kávovaru):

V menu "Business nastavení" stiskněte obrázek v sekci "Nastavení úvodního obrázku / GIF" → zvolte nový obrázek.

#### Podmínky:

- Obrázek musí mít velikost 1024x600 pixelů a musí být v BMP formátu.
- V názvu souboru obrázku nesmí být žádné symboly, pouze běžná písmena bez interpunkce a čísla.
- Obrázek musí být uložen v kořenovém adresáři USB disku (nesmí být v žádné složce).
- USB Disk musí být formátován na FAT nebo FAT32.
- Obrázek nesmí být větší než 1MB

## 1.3. Změna Screensaveru:

V menu "Business nastavení" stiskněte jeden z obrázků v sekci "Nastavení obrazovky" → v levé horní části okna s obrázky stiskněte tlačítko "Customized" pro přístup k obrázkům na USB disku → zvolte nový obrázek.

#### Podmínky:

- Obrázek musí mít velikost 1024 x 600 pixelů a musí být v PNG formátu.
- V názvu souboru obrázku nesmí být žádné symboly, pouze běžná písmena bez interpunkce a čísla.
- Obrázek musí být uložen v kořenovém adresáři USB disku (nesmí být v žádné složce).
- USB Disk musí být formátován na FAT nebo FAT32.
- Obrázek nesmí být větší než 1MB

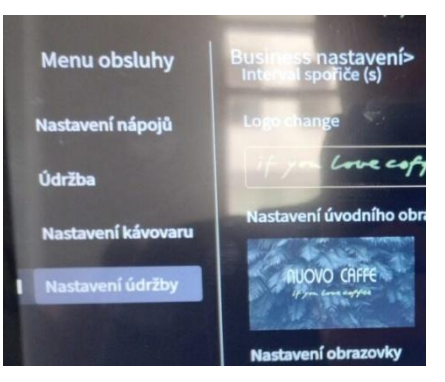

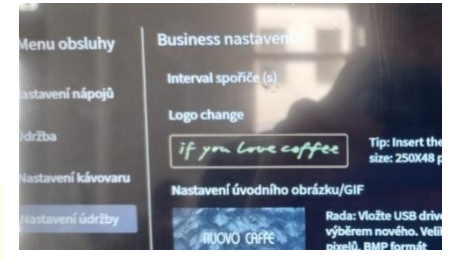

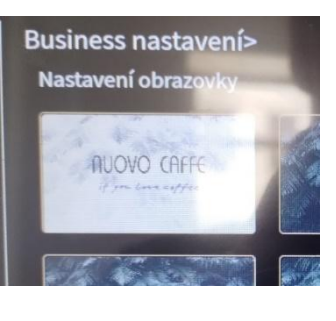

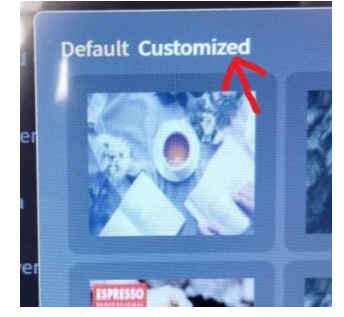

#### 1.4. Změna obrázku na výdejní obrazovce

V Business menu stiskněte jeden z obrázků s popisem "Make picture replacement" 🕈 v levé horní části okna s obrázky stiskněte tlačítko

"Customized" pro přístup k obrázkům na USB disku → zvolte obrázek

#### Podmínky:

- Zde lze změnit obrázky, které se budou zobrazovat při výdeji nápojů.
- Obrázek musí mít velikost 764x500 pixelů a musí být v PNG formátu.
- V názvu souboru obrázku nesmí být žádné symboly, pouze běžná písmena bez interpunkce a čísla.
- Obrázek musí být uložen v kořenovém adresáři USB disku (nesmí být v žádné složce).
- USB Disk musí být formátován na FAT nebo FAT32.
- Obrázek nesmí být větší než 1MB

#### 1.5. Změna dalších parametrů v Business menu

"Nastavení začátku spořiče (min)": nastavení, po jaké době nečinnosti v minutách začne kávovar zobrazovat screensavery.

"Nastavení ukončení spořiče (min)": nastavení, po jaké době v minutách kávovar přestane zobrazovat screensavery a přejde zpět do výdejního menu.

"Interval spořiče (s)": nastavení intervalu obměny obrázků ve spořiči.

#### 2. Vstup do menu pro změnu ikon nápojů:

- 1. Vstupte na úvodní obrazovku.
- 2. Zapojte USB disk.
- 3. Stiskněte ikonu tří horizontálních čar pod sebou (≡) v levém horním rohu obrazovky.
- 4. Zvolte možnost "Menu obsluhy".
- 5. Zadejte heslo 1809 a potvrďte.
- 6. V levém panelu s nabídkou zvolte možnost "Nastavení nápojů".
- 7. Zobrazí se menu s ikonami nápojů; každá ikona disponuje malým tlačítkem se symbolem ozubeného kolečka.
- 8. Stiskněte tlačítko se symbolem ozubeného kolečka u nápoje, který má mít jiný obrázek.
- 9. Stiskněte obrázek nápoje v nově otevřeném menu.
- 10. V levé horní části okna s obrázky stiskněte tlačítko "Customized" pro přístup k obrázkům na USB disku.
- 11. Zvolte nový obrázek

#### Podmínky:

- Obrázek musí mít velikost 290x290 pixelů a musí být v PNG formátu.
- V názvu souboru obrázku nesmí být žádné symboly, pouze běžná písmena bez interpunkce a čísla.
- Obrázek musí být uložen v kořenovém adresáři USB disku (nesmí být v žádné další složce).
- USB Disk musí být formátován na FAT nebo FAT32.
- Obrázek nesmí být větší než 1MB.

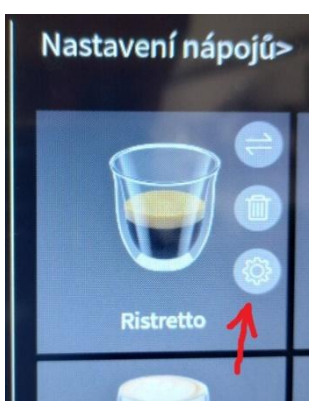

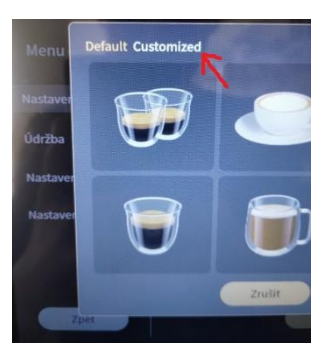